## Create groups with randomly allocated members

Please note, before you begin you should be aware that when you create groups with randomly allocated members the MyLO Groups tool does NOT differentiate between campuses, modes, cohorts etc and will allocate every single student in that MyLO shell to a group. If you need to create random groups based on a specific subset of your class – say Hobart students only – you will need to do this manually.

To create groups first head to the Groups tool in the MyLO toolbar.

You will then need to click on the blue "New Category" button as circled below.

| []] Content                                           | 🗐 News 🔗 Discussions                                         | 🚨 Dropbox | ? Quizzes | Grades | Groups | 岁 Other Tools | •       |             | 🍫 Edit Unit |
|-------------------------------------------------------|--------------------------------------------------------------|-----------|-----------|--------|--------|---------------|---------|-------------|-------------|
| Manag<br>New Cate<br>Categol<br>View Cate<br>Mode Gro | e Groups<br>egory<br>ries<br>egories<br>ups v<br>mail Delete |           |           |        |        |               |         |             | Help        |
| G                                                     | roups                                                        |           |           |        |        | Members       | Dropbox | Discussions | Locker      |
| Mode                                                  | Groups (2) 🔻                                                 |           |           |        |        |               |         |             |             |
|                                                       | efault Group Study Mode Exte                                 | ernal     |           |        |        | 5             |         |             |             |
| D                                                     | efault Group Study Mode Inte                                 | ernal     |           |        |        | 5             |         |             |             |
| E 1                                                   | mail 🃺 Delete                                                |           |           |        |        |               |         |             |             |

When you click the button you will see a new window as shown below.

| Category Inf                                                                                             | ory<br>formation                                |      |
|----------------------------------------------------------------------------------------------------|-------------------------------------------------|------|
| Category Name                                                                                            | ĸ                                               |      |
|                                                                                                    |                                                 |      |
| Description                                                                                              |                                                 |      |
| ▶ <b>∷</b>                                                                                               | Paragra; 💌                                      | •••  |
|                                                                                                    |                                                 |      |
|                                                                                                    |                                                 |      |
|                                                                                                    |                                                 |      |
|                                                                                                    |                                                 |      |
|                                                                                                    |                                                 |      |
|                                                                                                    | ⇒ <sup>abc</sup>                                | Q 33 |
|                                                                                                    |                                                 |      |
| Enrolment Type                                                                                           |                                                 |      |
| Enrolment Type<br># of Groups - No                                                                       | Auto Enrolment 💌                                |      |
| Enrolment Type<br># of Groups - No                                                                       | Auto Enrolment 🔻                                |      |
| Enrolment Type<br># of Groups - No<br>Number of Group                                                    | Auto Enrolment <b>v</b>                         |      |
| Enrolment Type<br># of Groups - No<br>Number of Group<br>Group Prefix                                    | Auto Enrolment 💌                                |      |
| Enrolment Type<br># of Groups - No<br>Number of Group<br>Group Prefix                                    | Auto Enrolment 🔻                                | ]    |
| Enrolment Type<br># of Groups - No<br>Number of Group<br>Group Prefix                                    | Auto Enrolment 🔻                                | ]    |
| Enrolment Type<br># of Groups - No<br>Number of Group<br>Group Prefix<br>Additional O                    | Auto Enrolment   ps *  ptions                   |      |
| Enrolment Type<br># of Groups - No<br>Number of Group<br>Group Prefix<br>Additional O<br>> Expand the ad | Auto Enrolment   ps *  ptions  ditional options |      |

The first item is the Category Name – this is the name of the SET of groups you are creating, this is the name that appears in the dropbox of the groups tool. Call it something specific and relevant to the set of groups you are about to create.

The description field is optional.

The important thing is the dropbox for 'Enrolment Type'. The two options you want to look at for creating groups that have randomly allocated members are shown below:

| # of Groups - No Auto Enrolment 🔻  |  |
|------------------------------------|--|
| # of Groups - No Auto Enrolments   |  |
| Groups of #                        |  |
| # of Groups                        |  |
| Groups of # - Self Enrolment       |  |
| # of Groups - Self Enrolment       |  |
| # of Groups of # - Self Enrollment |  |

You will want to choose 'Groups of #' or '# of Groups'. The first will let you decide how many members per group, the other will let you choose how many groups.

When you choose either of those options you will see that the little field below the dropbox asks you for how many groups or how many members per group. Note the following:

If you click **Groups of #** your students will be randomly allocated to groups that have the specified maximum number of members – it will create as many groups as it needs to allocate all of the members of your classlist.

If you click **# of Groups** it will create that number of groups and will evenly divide up all of the members of your MyLO classlist amongst the groups.

To continue – once you have chosen either option above you will need to specify the number of groups to create or the maximum members.

| Enrolment Type                                                                                                    |
|----------------------------------------------------------------------------------------------------|
| # of Groups                                                                                                    |
| Number of Groups *                                                                                                    |
| Randomly Allocated Group                                                                                                    |
| Advanced Properties<br>V Hide Advanced Properties<br>Groups Options<br>Auto-Enrol New Users @<br>Randomise users in Groups @ |
| Additional Options                                                                                                    |
| ightarrow Expand the additional options                                                                                      |
| Save Cancel                                                                                                    |

Here I have chosen to divide all the members of my class into 2 groups.

The field labelled 'Group Prefix' is the default name that will be given to each group created – and each will have a number on the end. This default name can then be changed later if needed. For now type in something default generic.

The 'Advanced Properties' as shown to the left will give you different options depending on what you've chosen, for the two options above you should have the following 'auto enrol new users' and 'randomise users in groups'.

The first option for 'Auto-Enrol New Users' can end up creating new groups with 1 member, so you can keep turned off and manually add new users later if you want more control over where they go.

The option for 'Randomise users in groups' simply shuffles them more than just allocating in numerical order based on whatever order MyLO uses – probably username or lastname. It is checked by default so you can just leave it there if you want truly random users in each group.

The 'Additional Options' will be covered in later documents, for now you can just click 'Save'.

When you click 'Save' you will see your new category and your groups listed as per below:

| Categories                 |         |
|----------------------------|---------|
| View Categories            |         |
| Random Group Member 🔻      |         |
| 📄 🔄 Email 🏢 Delete         |         |
| Groups                     | Members |
| Random Group Members (2) - |         |
| Randomly Allocated Group 1 | 5       |
| Randomly Allocated Group 2 | 5       |
| 🥅 🔄 Email 🏢 Delete         |         |

As you can see the following 2 groups were created, and it has split the class members into these two groups. You can edit the membership of the groups or rename any of the groups by clicking on the group name.

See the 'Editing a Group' document for more information.